# Inhalt

| In | halt                          | 1                                                          |          |  |
|----|-------------------------------|------------------------------------------------------------|----------|--|
| 1  | Wi                            | chtige Sicherheitshinweise                                 | 3        |  |
| 2  | Bedienelemente und Anschlüsse |                                                            |          |  |
| 3  | Fe                            | rnbedienung                                                | 6        |  |
|    | 3.1                           | Tastenbelegung                                             | 6        |  |
|    | 3.2                           | Batterien einsetzen                                        | 7        |  |
|    | 3.3                           | Fernbedienung benutzen                                     | 7        |  |
| 4  | An                            | Ischlüsse                                                  | 8        |  |
|    | 4.1<br>4.2                    | Anschluss an einen Fernsener                               | 88<br>Q  |  |
| 5  | Fre                           | stinstallation                                             | 00<br>10 |  |
| 6  | Ka                            | inaleinstellungen                                          | 10       |  |
| 0  | 6 1                           | Kanalbearbeitung                                           | 11<br>11 |  |
|    | 6.1.                          | 1 Favoritenkanal einstellen.                               |          |  |
|    | 6.1.                          | 2 Kanal sperren                                            |          |  |
|    | 6.1.                          | 3 TV- oder Radiokanal überspringen                         | 12       |  |
|    | 6.1.4                         | 4 TV- oder Radiokanal verschieben                          | 12       |  |
|    | 6.1.                          | 5 TV- oder Radiokanal löschen                              | 12       |  |
|    | 6.1.                          | 6 TV- oder Radiokanal Umbenennen                           | 12       |  |
|    | 6.1.                          | 7 TV- oder Radioprogrammliste sortieren (A-Z; Z-A, u.s.w.) | 12       |  |
| 7  | Ins                           | stallation                                                 | 13       |  |
|    | 7.1                           | Manueller Sendersuchlauf                                   | 13       |  |
|    | 7.2                           | Automatischer Sendersuchlauf                               | 13       |  |
| 8  | Sy                            | stem Einstellungen                                         | 14       |  |
|    | 8.1                           | Sprache                                                    | 14<br>14 |  |
|    | 8.3                           | Display Einstellungen                                      |          |  |
|    | 8.4                           | Zeiteinstellungen                                          |          |  |
|    | 8.5                           | Timer programmieren                                        |          |  |
|    | 8.6                           | CSD Finstellungen                                          |          |  |
|    | 8.8                           | Favorit                                                    |          |  |
|    | 8.9                           | Erweiterte Einstellungen                                   | 17       |  |
| 9  | Eir                           | nstellungen                                                | 18       |  |
|    | 9.1                           | Informationen                                              |          |  |
|    | 9.2<br>0.3                    | Werkseinstellung                                           | 18<br>۱۰ |  |
|    | 9.0<br>9.3                    | 1 CAM Modul                                                | ۱۵<br>۱۹ |  |
|    | 9.J.                          | Firmware aktualisieren                                     | 10<br>10 |  |
|    | 9. <del>-</del>               | 1 Firmware aktualisieren                                   | 19<br>19 |  |
|    | <b>U</b> . 1.                 |                                                            |          |  |

| 9.4.2 Senderliste auf USB sichern            | 19       |
|----------------------------------------------|----------|
| 9.5 USB Media Player                         | 19       |
| 9.6 USB Gerät sicher entfernen               | 19       |
| 10 Spiele                                    | 19       |
| 11 Aufnahme Einstellungen (REC)              | 20       |
| 11.1 PVR Speicher Einstellungen              | 20       |
| 11.2 PVR Einstellungen                       | 20       |
| 12 Aufnahme & MedienPlayer                   | 21       |
| 12.1 Aufnahme & Timeshift                    | 21       |
| 12.1.1 Aufnahme                              | 21       |
| 12.1.2 Timeshift                             | 21       |
| 12.1.3 Aufnahme Liste                        | 22       |
| 12.2 MedienPlayer                            | 22       |
| 12.2.1 Aufnahmen                             | 22       |
| 12.2.2 Musik                                 | 22       |
| 12.2.3 Bilder                                | 23       |
| 12.2.4 Video                                 | 23       |
| 13 Allgemein Funktionen                      | 24       |
| 13.1 Sender Liste                            | 24       |
| 13.2 Favoriten Liste                         | 24       |
| 13.3 EPG (Elektronische Programmzeitschrift) | 25       |
| 13.4 Teletext                                | 25       |
| 13.5 Programm Informationen                  | 26       |
| 13.6 Audio Spur ändern                       | 26       |
| 13.7 Untertitel einrichten                   | 26       |
| 13.6 20011 Fulktion                          | 20<br>77 |
|                                              | 21       |
| 15 Storungserkennung                         | 28       |
| 16 Spezifikationen                           | 29       |
| 17 Garantiebedingungen                       | 31       |

# **1 Wichtige Sicherheitshinweise**

1) Lesen Sie diese Hinweise.

2) Beachten Sie diese Hinweise.

3) Beachten Sie alle Warnhinweise.

4) Befolgen Sie alle Hinweise.

5) Benutzen Sie das Gerät nicht in unmittelbarer Nähe von Wasser.

6) Reinigen Sie das Gerät nur mit einem weichen Tuch.

7) Blockieren Sie nicht die Lüftungsöffnungen und installieren Sie das Gerät nur entsprechend der Bedienungsanleitung.

8) Installieren Sie das Gerät nicht in unmittelbarer Nähe von Wärmequellen, wie Heizkörpern, Heizgeräten, Herden oder sonstigen Geräten (einschließlich Verstärkern), die Wärme erzeugen.

9) Das Gerät muss an einer geerdeten Steckdose angeschlossen werden.

10) Schützen Sie das Netzkabel, damit nicht darauf getreten oder es eingeklemmt wird. Achten Sie insbesondere auf den Stecker und den Bereich, in welchem das Netzkabel aus dem Gerät kommt.

11) Benutzen Sie ausschließlich von Hersteller empfohlene Zubehörteile.

12) Ziehen Sie während eines Gewitters und bei längerer Nichtbenutzung bitte den Netzstecker.

13) Wenden Sie sich mit Wartungsarbeiten nur an einen autorisierten Kundendienst. Wenden Sie sich an einen Kundendienst, wenn das Gerät in irgendeiner Weise beschädigt wurde, wenn beispielsweise Netzkabel oder -stecker beschädigt sind, Feuchtigkeit oder Fremdkörper in das Gerät eingedrungen sind, das Gerät Regen oder Feuchtigkeit ausgesetzt war, wenn das Gerät nicht richtig funktioniert oder heruntergefallen ist.

14) Das Gerät wird durch Ziehen des Netzsteckers vollständig vom Stromnetz getrennt. Die Steckdose muss während des Betriebs jederzeit frei zugänglich sein.

15) Blockieren Sie nicht die Lüftungsöffnungen mit Zeitungen, Tischtüchern, Gardinen usw.

16) Stellen Sie keine nackten Flammen (wie Kerzen) auf dem Gerät ab.

17) Entsorgen Sie Batterien stets umweltgerecht.

18) Das Gerät ist zur Benutzung in moderatem Klima ausgelegt.

19) Setzen Sie das Gerät nicht Spritzwasser oder Tropfwasser aus und stellen Sie keine mit Wasser gefüllten Gegenstände (wie Vasen) auf dem Gerät ab.

WARNHINWEIS: Zur Vermeidung von Feuer und Stromschlag setzen Sie das Gerät bitte weder Regen noch Feuchtigkeit aus.

WARNHINWEIS: Setzen Sie die Batterien weder Hitze (direkte Sonneneinstrahlung) noch Feuer und dergleichen aus.

WARNHINWEIS: Der USB-Stick muss direkt am Gerät angeschlossen werden. Benutzen Sie kein USB-Verlängerungskabel, um Datenverlust und Störungen während der Übertragung zu vermeiden

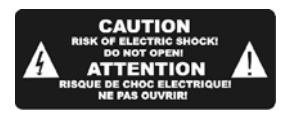

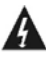

Der Blitz im gleichseitigen Dreieck weist auf gefährliche Hochspannung im Gerät hin, die zu Stromschlag führen kann.

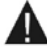

Das Ausrufungszeichen im gleichseitigen Dreieck weist auf wichtige Bedienungs- und Wartungsanleitungen hin.

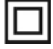

Das Symbol zeigt an, dass dieses Gerät doppelt isoliert ist. Bitte benutzen Sie ausschließlich Original-Ersatzteile.

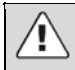

#### VORSICHT:

Bei elektrostatischer Aufladung kann es zu Fehlfunktionen kommen und das Gerät muss zurückgestellt werden.

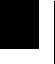

#### Hinweise zum Umweltschutz

Dieses Produkt darf am Ende seiner Lebensdauer nicht über den normalen Haushaltsabfall entsorgt werden, sondern muss an einem Sammelpunkt für das Recycling von elektrischen und elektronischen Geräten abgegeben werden. Das Symbol auf dem Produkt, in der Gebrauchsanleitung oder auf der Verpackung weist darauf hin.

Die Werkstoffe sind gemäß ihrer Kennzeichnung wieder verwertbar. Mit der Wiederverwendung, der stofflichen Verwertung oder anderen Formen der Verwertung von Altgeräten leisten Sie einen wichtigen Beitrag zum Schutze unserer Umwelt. Bitte fragen Sie bei Ihrer Gemeindeverwaltung nach der zuständigen Entsorgungsstelle.

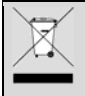

#### Entsorgungshinweise für Batterien

Bitte werfen Sie defekte und entladene Batterien nicht in den normalen Hausmüll. Bringen Sie verbrauchte Batterien zu Ihrem Fachhändler oder zu einer entsprechenden Sammelstelle. Damit ermöglichen Sie eine umweltgerechte Entsorgung. Entladen sind Batterien in der Regel dann, wenn das Gerät abschaltet und "Batterie leer" signalisiert oder nach längerer Gebrauchsdauer der Batterien "nicht mehr einwandfrei funktioniert".

#### Support

URL: http://www.dyon.eu

Auf unserer Website finden Sie neueste Informationen über dieses Gerät, über andere Produkte unseres Unternehmens und über unser Unternehmen selbst. Falls Sie Fragen oder Probleme haben, lesen Sie die FAQs auf unserer Website oder wenden Sie sich an unseren Kundendienst <u>support@dyon.eu</u>.

#### Bestimmungsgemäße Benutzung

Dieser Empfänger ist zum Empfang verschlüsselter und unverschlüsselter digitaler SD- und HD-Kabelkanäle für den privaten Gebrauch konzipiert. Er ist ausschließlich für diesen Gebrauch bestimmt. Bitte beachten Sie diese Bedienungsanleitung, insbesondere die Sicherheitshinweise. Jede abweichende Benutzung wird als nicht bestimmungsgemäß angesehen und kann zu Schäden oder Verletzungen führen. Weiterhin verlieren Sie in diesem Fall Ihre Garantieansprüche. Der Hersteller übernimmt keine Haftung für Schäden aufgrund nicht bestimmungsgemäßer Benutzung.

# 2 Bedienelemente und Anschlüsse

#### 1. Frontblende

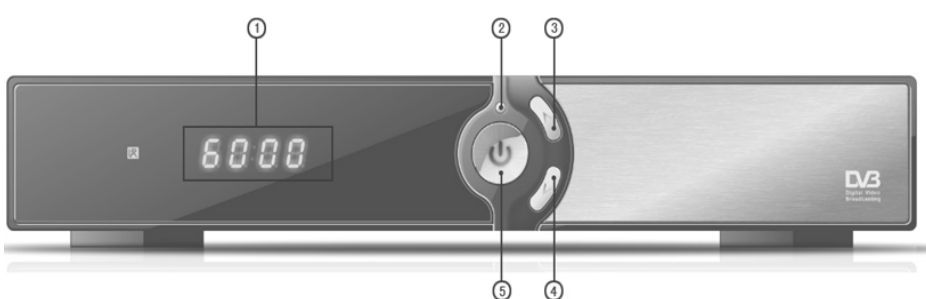

- 1. Numerische Display Anzeige (Anzeige von Kanalinformationen)
- 2. DVB-C Signal Anzeige (Leuchtet wenn Signal anliegt)
- 3. CH+ (Wechselt zum nächsten Programmplatz oder geht im Menü hoch)
- 4. CH- (Wechselt zum vorherigen Programmplatz oder geht im Menü runter)
- 5. Ein / Ausschalter (Schaltet das Gerät Ein oder versetzt es in den Stand-by Modus) Stand-by-Anzeige ()

#### Vorsicht:

Schließen Sie USB-Speichermedien möglichst direkt am USB-Port an. Falls das nicht möglich ist, benutzen Sie kein USB-Verlängerungskabel von mehr als 25 cm.

#### 2. Rückseite

ļ

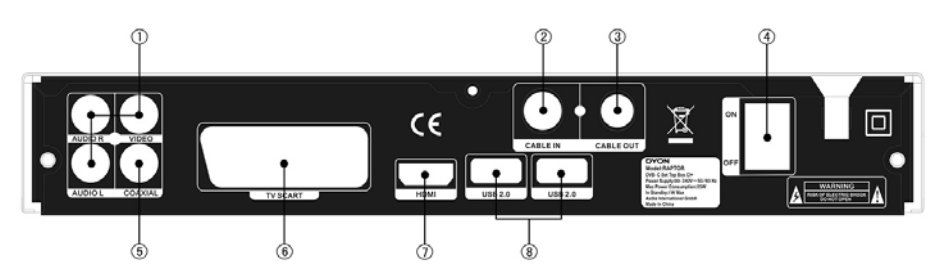

- 1. AV Video Ausgang: Hier schließen Sie den AV Eingang von Geräten an
- 2. RF-Eingang: Hier ist Ihre Hausantenne angeschlossen.
- 3. **RF-Durchschleifung:** Dieser Anschluss schleift das RF-Signal entweder zu einem anderen Fernseher oder einem Videosystem durch.
- 4. Netzschalter: Hier versorgen/trennen Sie das Gerät mit/vom Strom
- 5. Koaxial: Hier schließen Sie den Koaxialeingang Ihres Surround-Soundsystems an.
- 6. TV-Scart: Hier schließen Sie Ihren Fernseher an.
- 7. HDMI-Ausgang: Hier schließen Sie den HDMI-Eingang von Geräten an.
- 8. USB-Port: Externes USB 2.0 Speichermedium anschließen.

### !!!!!ACHTUNG!!!!!

DAS GERÄT HAT EINEN NETZSCHALTER. STEHT DIESER AUF "OFF" KANN DAS GERÄT NICHT IN BETRIEB GENOMMEN WERDEN!!!

# 3 Fernbedienung

## 3.1 Tastenbelegung

|     |                        | - · ·                                                              |
|-----|------------------------|--------------------------------------------------------------------|
| Nr. | Taste                  | Funktion                                                           |
| 1   | STANDBY                | Gerät ein- und ausschalten (Stand-by-                              |
|     |                        | Modus).                                                            |
| 2   | MUTE                   | Stummschaltung, Stummschaltung                                     |
| _   | DIOD                   | autheben.                                                          |
| 3   | DISP                   | Andert den HDMI Modus                                              |
| 4   | AUDIO                  | Audiosprache oder Audiomodus wählen.                               |
| 5   | SLEEP                  | Stellt die Selbstabschaltungszeit ein.                             |
| 6   | I V/RADIO              | Umschalten zwischen IV- und<br>Radiomodus.                         |
| 7   | 0-9<br>(Zifferntasten) | Kanal direkt aufrufen oder Zahlenwert für<br>Einstellung eingeben. |
| 8   | EPG                    | Elektronische Programmzeitschrift<br>aufrufen.                     |
| 9   | USB                    | Öffnet das USB Menü                                                |
| 10  | MENU                   | Hauptmenü aufrufen.                                                |
| 11  | EXIT                   | Menü verlassen oder in das vorherige                               |
|     | 2701                   | Menü zurückkehren.                                                 |
| 12  | CH 🔺                   | Navigation im Menü, Kanal aufrufen.                                |
| 13  | VOL 4                  | Navigation im Menü, Lautstärke verringern.                         |
| 14  | VOL >                  | Navigation in den Menüs. Lautstärke                                |
|     | -                      | erhöhen.                                                           |
| 15  | CH 🕶                   | Navigation in den Menüs. Vorherigen<br>Kanal aufrufen.             |
| 16  | OK                     | Bestätigung einer Auswahl oder Eingabe.                            |
|     |                        | Kanalliste anzeigen.                                               |
| 17  | P 🔺                    | Seite hoch                                                         |
| 18  | P 🕶                    | Seite runter                                                       |
| 19  | RECALL                 | Umschalten zum letzten Kanal.                                      |
| 20  | ZOOM                   | Bild Zoom Funktion                                                 |
| 21  | FAVOURITE              | Favoritenmenü aufrufen.                                            |
| 22  | FIND                   | Öffnet das Programmsuch Fenster                                    |
| 23  | JUMP MARK              | Springt zur makierten Stelle im Video                              |
| 24  | MARK                   | Makiert eine stelle im Video                                       |
| 25  | INFO                   | Zusätzliche Kanalinformationen anzeigen.                           |
| 26  | SUB                    | Untertitelsprache wählen.                                          |
| 27  | TXT                    | Videotext anzeigen.                                                |
| 28  | DVR Info               | Zeigt Informationen des Videos oder der<br>Aufnahme an             |
| 29  | 🗰 (PREV)               | In der Medienwiedergabe Sprung zum<br>vorherigen Track/Kapitel.    |
| 30  | ₩ (NEXT)               | In der Medienwiedergabe Sprung zum<br>nächsten Track/Kapitel.      |
| 31  | ₩ (FWD)                | In der Medienwiedergabe schneller<br>Vorlauf.                      |
| 32  | <b></b> (REV)          | In der Medienwiedergabe schneller<br>Rücklauf.                     |
| 33  | II (PAUSE)             | Medienwiedergabe unterbrechen (Pause).                             |
| 34  | (RECORD)               | Aufnahme starten                                                   |
| 35  | ■ (STOP)               | Medienwiedergabe beenden.                                          |
| 36  | ▶ (PLAY)               | Medienwiedergabe starten oder fortsetzen.                          |

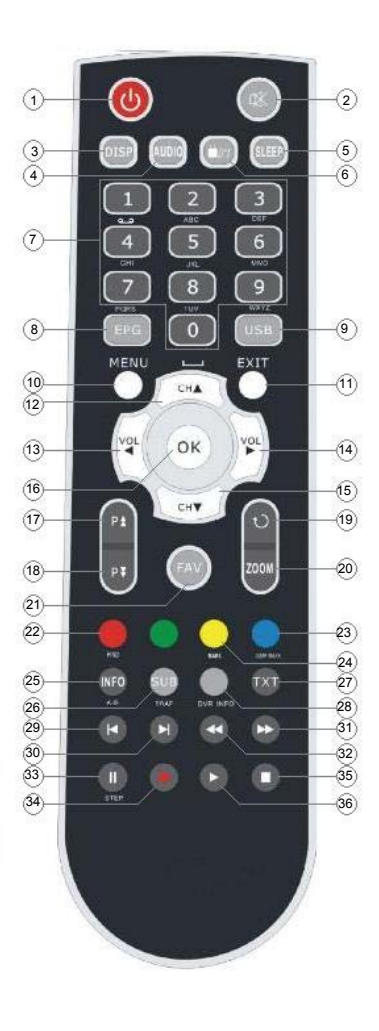

### Bitte beachten Sie:

Die Tasten SUB / TEXT / AUDIO stehen möglicherweise nicht für alle Kanäle zur Verfügung.

Ŷ

## 3.2 Batterien einsetzen

Öffnen Sie das Batteriefach der Fernbedienung und setzen Sie 2 AAA-Batterien ein.

Die Polarität ist im Batteriefach aufgedruckt.

 1. Batteriefach öffnen
 2. Batterien einsetzen
 3. Batteriefach schließen

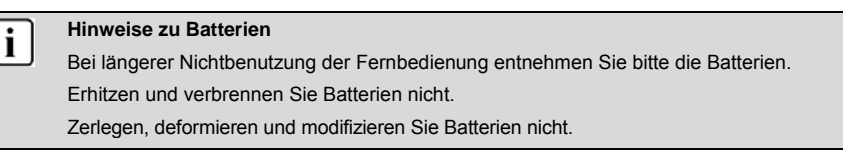

## 3.3 Fernbedienung benutzen

Richten Sie die Fernbedienung auf die Frontblende des Satellitenempfängers aus. Die Fernbedienung hat eine Reichweite von bis zu 7 m in einem Winkel von bis zu 60 Grad.

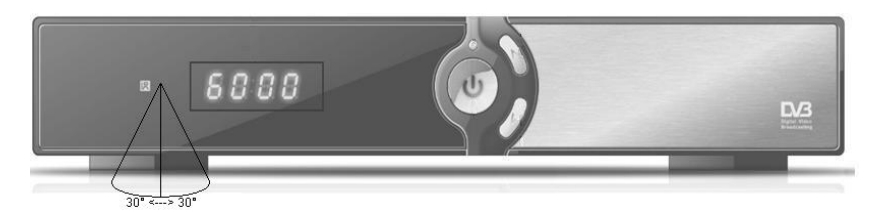

Die Fernbedienung muss freie Sicht auf den Sensor haben.

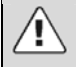

### Bitte beachten Sie:

Direkte Sonneneinstrahlung und grelles Licht verringern Die Empfindlichkeit der Fernbedienung.

Trennen Sie Speichermedien nicht während der Datenübertragung ab (Musik/Album/Film, PVR Timeshift/Aufnahme/Wiedergabe. Folgen Sie den Anleitungen zum sicheren Abtrennen und beenden Sie die Funktion oder verlassen Sie das Menü vor dem Abtrennen.

# 4 Anschlüsse

## 4.1 Anschluss an einen Fernseher

## Vorsicht:

1

Vergewissern Sie sich zunächst, dass Ihre Netzspannung mit den Angaben auf dem Typenschild übereinstimmt. Zur Vermeidung von Stromschlag öffnen Sie das Gerätegehäuse nicht.

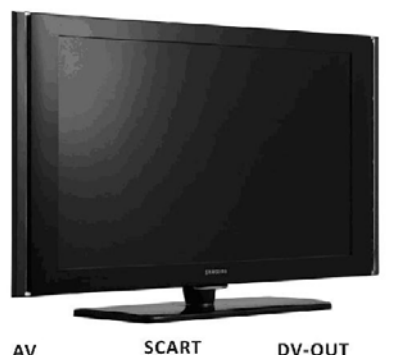

AV

DV-OUT

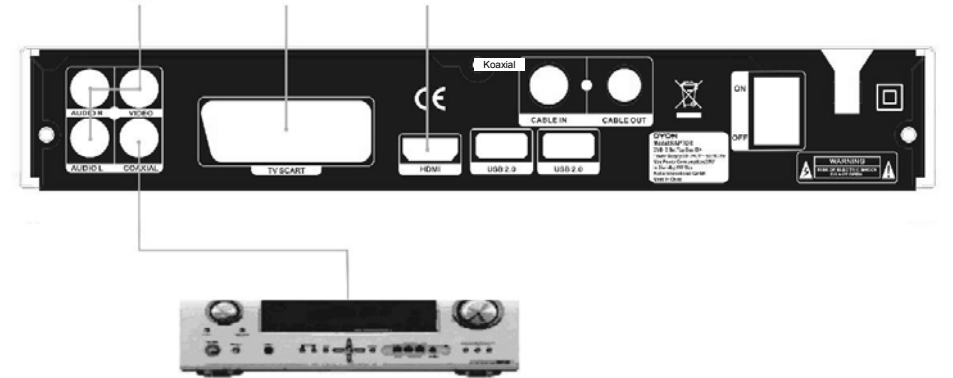

## i

### Bitte beachten Sie:

Beim Anschluss des Geräts an andere Geräte wie Fernseher, Videorekorder oder Verstärker beachten Sie auch die Bedienungsanleitungen der jeweiligen anderen Geräte. Ziehen Sie die Netzstecker aller Geräte vor dem Anschluss ab.

## 4.2 Anschluss des Antennen Kabels

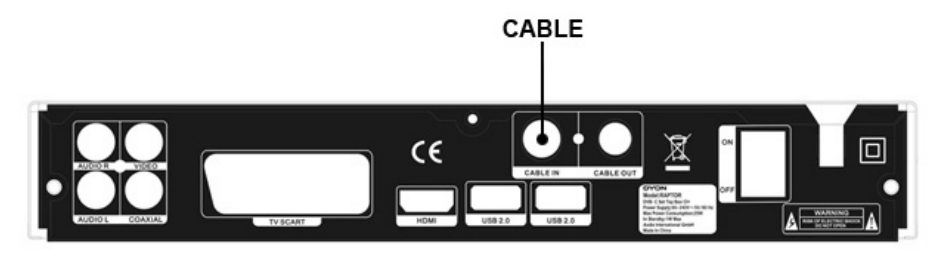

Schließen Sie hier Ihr Antennen Kabel vom Kabelanschluss an.

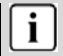

### Bitte beachten Sie:

Dieses Gerät funktioniert **ausschließlich** mit einem Kabelanschluss. Sollten Sie eine Dach Antenne oder Satelliten Schüssel betreiben wollen ist dies nicht möglich!

# **5** Erstinstallation

Nachdem alle Anschlüsse vorgenommen wurden, schalten Sie den Fernseher ein. Drücken Sie **Ein/Aus** zum Einschalten des Satellitenempfängers. Bei Erstbenutzung und nach einer Rückstellung zu den Werkseinstellungen wird der Installationsführer angezeigt.

- Wählen Sie [OSD-Sprache] und drücken Sie (/) zur Auswahl der gewünschten Sprache.
- (2) Wählen Sie die gewünschte Haupttonspur.
- (3) Wählen Sie die gewünschte Zweitwahl der Tonspur.
- (4) Wählen Sie die gewünschte Teletextsprache.

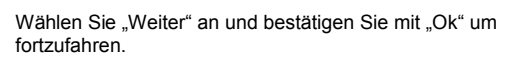

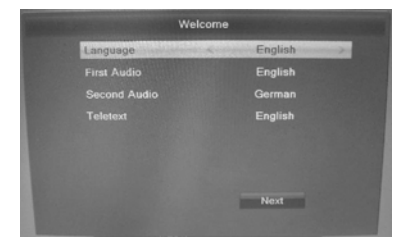

Welcome
CMT Offset
UTC + 01500
Summer Time
Off
Data
OffSet
Data
OffSet
Data
OffSet
Data
OffSet
Data
OffSet
Data
OffSet
Data
OffSet
OffSet
OffSet
OffSet
OffSet
OffSet
OffSet
OffSet
OffSet
OffSet
OffSet
OffSet
OffSet
OffSet
OffSet
OffSet
OffSet
OffSet
OffSet
OffSet
OffSet
OffSet
OffSet
OffSet
OffSet
OffSet
OffSet
OffSet
OffSet
OffSet
OffSet
OffSet
OffSet
OffSet
OffSet
OffSet
OffSet
OffSet
OffSet
OffSet
OffSet
OffSet
OffSet
OffSet
OffSet
OffSet
OffSet
OffSet
OffSet
OffSet
OffSet
OffSet
OffSet
OffSet
OffSet
OffSet
OffSet
OffSet
OffSet
OffSet
OffSet
OffSet
OffSet
OffSet
OffSet
OffSet
OffSet
OffSet
OffSet
OffSet
OffSet
OffSet
OffSet
OffSet
OffSet
OffSet
OffSet
OffSet
OffSet
OffSet
OffSet
OffSet
OffSet
OffSet
OffSet
OffSet
OffSet
OffSet
OffSet
OffSet
OffSet
OffSet
OffSet
OffSet
OffSet
OffSet
OffSet
OffSet
OffSet
OffSet
OffSet
OffSet
OffSet
OffSet
OffSet
OffSet
OffSet
OffSet
OffSet
OffSet
OffSet
OffSet
OffSet
OffSet
OffSet
OffSet
OffSet
OffSet
OffSet
OffSet
OffSet
OffSet
OffSet
OffSet
OffSet
OffSet
OffSet
OffSet
OffSet
OffSet
OffSet
OffSet
OffSet
OffSet
OffSet
OffSet
OffSet
OffSet
OffSet
OffSet
OffSet
OffSet
OffSet
OffSet
OffSet
OffSet
OffSet
OffSet
OffSet
OffSet
OffSet
OffSet
OffSet
OffSet
OffSet
OffSet
OffSet
OffSet
OffSet
OffSet
OffSet
OffSet
OffSet
OffSet
OffSet
OffSet
OffSet
OffSet
OffSet
OffSet
OffSet
OffSet
OffSet
OffSet
OffSet
OffSet
OffSet
OffSet
OffSet
OffSet
OffSet
OffSet
OffSet
OffSet
OffSet
OffSet
OffSet
OffSet
OffSet
OffSet
OffSet
OffSet
OffSet
OffSet
OffSet
OffSet
OffSet
OffSet
OffSet
OffSet
OffSet
OffSet
OffSet
OffSet
OffSet
OffSet
OffSet
OffSet
OffSet
OffSet
OffSet
OffSet
OffSet
OffSet
OffSet
OffSet
OffSet
OffSet
OffSet
OffSet
OffSet
OffSet
OffSet
OffSet
OffSet
OffSet
OffSet
OffSet
OffSet
OffSet
OffSet
OffSet
OffSet
OffSet
OffSet
OffSet
OffSet
OffSet
OffSet
OffSet
OffSet
OffSet
OffSet
OffSet
OffSet
OffSet
OffSet
OffSet
OffSet
OffSet
OffSet
OffSet
OffSet
OffSet
OffSet
OffSet
OffSet
OffSet
OffSet
OffSet
OffSet
OffSet
OffSet
OffSet
OffSet
OffSet
OffSet
OffSet
OffSet
OffSet
OffSet
OffSet
OffSet
OffSet
OffS

- (5) Wählen Sie Ihre Zeitzone aus.
- (6) Wenn Sommerzeit auf "An" steht, wird Automatisch eine Stunde hinzugefügt.

Wählen Sie "Weiter" an und bestätigen Sie mit "Ok" um fortzufahren.

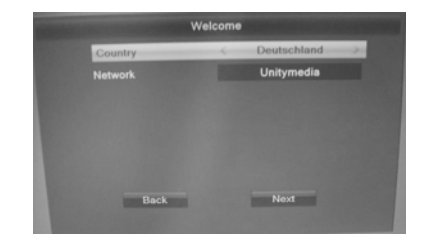

(8) Wählen Sie Ihren Kabelbetreiber aus.

Wählen Sie "Weiter" an und bestätigen Sie mit "Ok" um fortzufahren.

Wählen Sie das Land vom Geräte Standort aus.

#### Vorprogrammierte Senderliste verwenden?

- Ja: Eine vorinstallierte Senderliste wird geladen. Sie können direkt Fernsehen.
- Nein: Ein neuer Suchlauf wird gestartet um alle Programme abzusuchen.

(7)

# 6 Kanaleinstellungen

Mit **MENU** rufen Sie das Hauptmenü auf, hier wählen Sie "Programme bearbeiten" Das Menü bietet verschiedene Optionen:

TV Senderliste: Bearbeiten Sie die TV-Programmliste

Radio Senderlite: Bearbeiten Sie die Radio-Programmliste

Alle löschen: Löscht alle vorhandenen Sender unwiederuflich.

Wählen Sie eine der drei Optionen aus und bestätigen Sie mit"OK"

## 6.1 Kanalbearbeitung

Zur Bearbeitung der Kanäle (Sperren, Überspringen, Favoriten, Verschieben oder Löschen) rufen Sie "TV Senderliste bearbeiten" oder Radio Senderliste bearbeiten" auf.

Folgendes Bild wird Ihnen angezeigt:

Mit den Tasten "Vol ∢ / ▶ " wechseln Sie zwischen den Programmlisten:

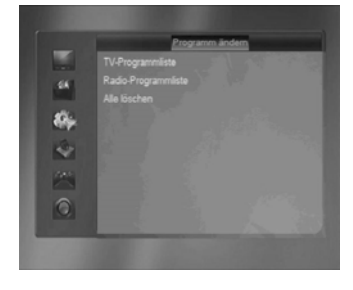

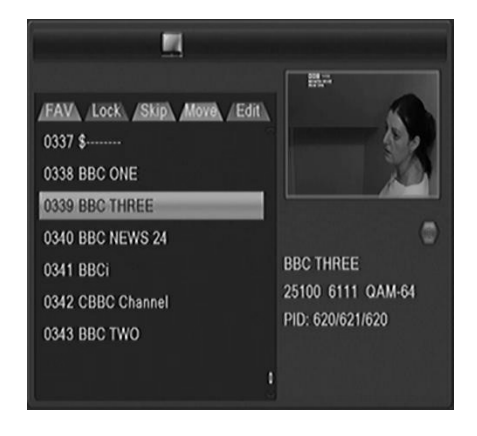

#### 6.1.1 Favoritenkanal einstellen

Erstellen Sie eine Liste Ihrer Favoritenkanäle für leichteren Zugang. Sie haben die Möglichkeit Ihre Sender in 8 verschiedenen Favoritenliste zu hinterlegen.

Wie Sie Namen der einzelnen Favoritenlisten ändern sehen Sie bei Punkt : 8.8 auf Seite 16

1. Wählen Sie den gewünschten Kanal und drücken Sie **FAV**. Eine Liste mit 8 verschiedenen Favoritenlisten öffnet sich. Wählen Sie eine oder mehrere aus und drücken "**Ok**".

Ein herzförmiges Symbol wird neben den Favoritenlisten angezeigt. Mit **EXIT** gelangen Sie wieder zur Senderliste. Das herzförmiges Symbol in der Programmliste zeigt Ihnen an, das dieses Programm in einer Favoritenliste abgelegt wurde.

2. Wiederholen Sie diesen Schritt zur Auswahl weiterer Favoritenkanäle.

3. Zur Bestätigung und zum Verlassen des Menüs drücken Sie EXIT.

Zum Löschen eines Kanals in einer Favoritenliste, drücken Sie bei der Auswahl der Favoritenlisten erneut "Ok" auf der Fernbedienung; das herzförmige Symbol hinter der Favoritenliste verschwindet.

### Favoritenkanal aufrufen

- 1. Drücken Sie FAV zur Anzeige des Favoritenmenüs.
- 2. Drücken Sie ▲/▼ und wählen Sie eine Favoritenliste aus und bestätigen Sie mit "Ok".
- 3. Wählen Sie den gewünschten Sender aus und drücken OK um diesen sich anzeigen zu lassen.

#### 6.1.2 Kanal sperren

Zum Sperren bestimmter Kanäle gehen Sie wie folgt vor:

- 1. Wählen Sie das zu sperrende Programm aus und drücken Sie "ROT"
  - Beim ersten Programm sperren müssen Sie das Passwort eingeben. (Standart: "0000")
- Ein Schloss Symbol wird Ihnen hinter dem Sendernamen angezeigt.
- 2. Um weitere Programm zu sperren, wählen Sie diese aus und drücken Sie "Ok"
- 3. Zur Bestätigung und zum Verlassen des Menüs drücken Sie EXIT.
- 4. Zum Aufheben der Sperrfunktion drücken Sie wieder ROT und geben das Passwort ein.

Zur Anzeige eines gesperrten Kanals müssen Sie entweder das Standard-Passwort "0000" oder Ihr eigenes Passwort eingeben. Änderungsmöglichkeit unter Punkt: **8.6 auf Seite 16** 

#### 6.1.3 TV- oder Radiokanal überspringen

1. Wählen Sie den gewünschten Kanal und drücken Sie die GRÜNE Taste. Das Symbol zum

Überspringen wird angezeigt und der Kanal ist nun zum Überspringen markiert.

2. Wiederholen Sie diesen Schritt zum Überspringen weiterer Kanäle.

3. Zur Bestätigung und zum Verlassen des Menüs drücken Sie **EXIT**. Zum Aufheben der Funktion drücken Sie wieder die **GRÜNE** Taste, das Symbol zum Überspringen wird gelöscht.

#### 6.1.4 TV- oder Radiokanal verschieben

1. Wählen Sie den gewünschten Kanal und drücken Sie die **GELBE** Taste. Das Symbol zum Verschieben wird angezeigt.

- 2. Drücken Sie *▼*/*▲* zum Verschieben des Kanals.
- 3. Drücken Sie **OK** zur Bestätigung.
- 4. Wiederholen Sie diesen Schritt zum Verschieben weiterer Kanäle.
- 5. Zur Bestätigung und zum Verlassen des Menüs drücken Sie EXIT.

### 6.1.5 TV- oder Radiokanal löschen

 Wählen Sie den gewünschten Kanal drücken Sie die **BLAUE** Taste, eine neue Funktionsleiste wird Ihnen oberhalb angezeigt. Drücken Sie erneut **BLAU**, um den Kanal mit dem Löschsymbol zu markieren.
 Wählen Sie weitere Programme aus die gelöscht werden sollen und markieren Sie diese mit "Ok"
 Zur Bestätigung und zum Verlassen des Menüs drücken Sie **EXIT**.

### 6.1.6 TV- oder Radiokanal Umbenennen

1. Wählen Sie den gewünschten Kanal drücken Sie die **BLAUE** Taste, eine neue Funktionsleiste wird Ihnen oberhalb angezeigt. Drücken Sie **GRÜN**, um den Kanal umzubenennen. Eingabe erfolgt über die Zahlentastatur.

2. Drücken Sie GELB zum übernehmen der Änderung.

3. Zur Bestätigung und zum Verlassen des Menüs drücken Sie EXIT.

### 6.1.7 TV- oder Radioprogrammliste sortieren (A-Z; Z-A, u.s.w.)

- 1. Drücken Sie die BLAUE Taste, eine neue Funktionsleiste wird Ihnen oberhalb angezeigt.
- 2. Drücken Sie ROT um das Sortierungsmenü aufzurufen.
- 3. Wählen Sie eine von vier Sortierungsmöglichkeiten und bestätigen Sie mit "Ok"
- 4. Zur Bestätigung und zum Verlassen des Menüs drücken Sie EXIT.

# 7 Installation

## 7.1 Manueller Sendersuchlauf

#### Suchmodus

Stellen Sie hier ein, ob Sie nach einer Frequenz oder einem Kanal suchen möchten.

Frequenz: Geben Sie hier die direkte Frequenz des Daten Paketes ein

Kanal: Benennung der einzelnen Frequenzen

#### Symbolrate

Stellen Sie hier die angegebene Symbolrate des Kanals ein.

#### QAM

Stellen Sie hier den angegebenen QAM Wert ein.

#### Netzwerksuche

Stellen Sie Netzwerksuche ein um Transponderlisten von Programmanbietern in Ihren Transponderpool hinzuzufügen um Fehlende oder versteckte Programme zu finden.

### 7.2 Automatischer Sendersuchlauf

- 1. Wählen Sie Ihren Kabelbetreiber aus.
- 2. Markieren Sie "SUCHEN" und drücken "Ok" um den Suchlauf zu starten

# 8 System Einstellungen

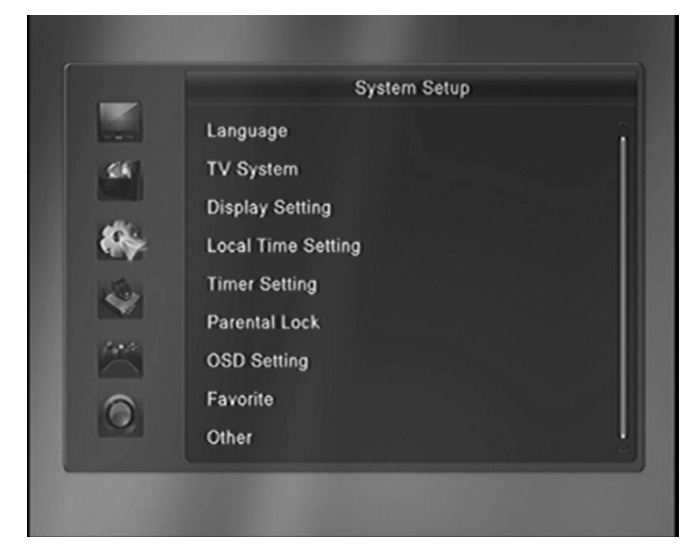

## 8.1 Sprache

Hier können Sie folgende Einstellungen vornehmen:

| Menü Sprache | Erster Audiokanal | Zweiter Audiokanal | Videotext Sprache |
|--------------|-------------------|--------------------|-------------------|
|--------------|-------------------|--------------------|-------------------|

## 8.2 TV System

### 1. HDMI Auflösung

Hier stellen Sie die Auflösung ein die über HDMI ausgegeben werden soll. Folgende möglichkeiten sind verfügbar: 480i / 480p, 576i / 576p, 720p\_50 / 720p\_60, 1080i\_25 / 1080i\_30, 1080p\_50 / 1080p\_60 / 1080p\_25 / 1080p\_30 / 1080p\_24.

*Note*: Please use the native resolution of your TV. To do this, follow the specifications of your TV equipment. E.g. 720p for HD-Ready TV sets or 1080i/1080p for FULL-HD TV sets.

### 2. Seitenverhältnis

In diesem Menü können Sie das Seitenverhältnis Einstellen AUTO, 4:3 PS, 4:3 LB, 16:9. Hinweis: In der Regel ist 16:9 die optimale Einstellung um 4:3 Sendungen korrekt anzeigen zu lassen.

### 3. Digitaltonausgabe

With this option you can define the nature of the digital audio output via coaxial audio output. BS Out Sound is in RAW mode to the coaxial audio output unchanged issued LPCM Out Output is in PCM format

## 8.3 Display Einstellungen

Helligkeit, Kontrast, Sättigung, Farbton, Schärfe, Display Helligkeit

## 8.4 Zeiteinstellungen

Wählen Sie Ihre Zeitzone aus.

Wenn Sommerzeit auf "An" steht, wird Automatisch eine Stunde hinzugefügt.

### 8.5 Timer programmieren

Sie haben die Möglichkeit 8 Aufnahmen zu Programmieren. Wählen Sie eine der 8 Plätze aus und drücken Sie "**Ok**" Folgendes Fenster wird Ihnen angezeigt:

#### Timer Modus:

Einmalig: Einmalige Aufnahme Täglich: Wiederholt die Aufnahme täglich Aus: Schließt den Programmierplatz

#### Timer Funktion:

- Kanal: Wechselt zum eingestellten Sender zur angegebenen Zeit.
- Aufnahme: Nimmt das Programm was eingestellt wurde, zur angegebenen Zeit, auf einen USB Speicher auf.

Programm: Stellen Sie hier das Programm ein

- Datum: Geben Sie das Datum ein.
- Startzeit: Geben Sie die Startzeit ein.
- Dauer: Geben Sie die dauer der Aufnahme ein

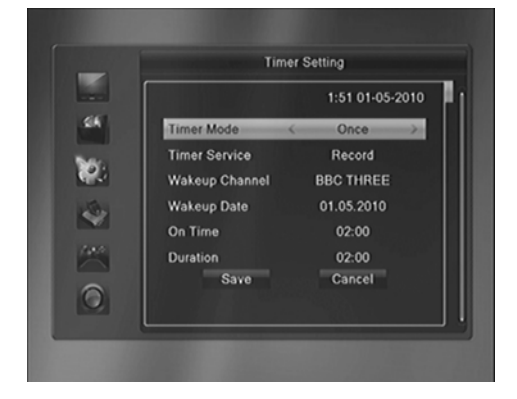

Wählen Sie Speichern und die Eingaben zu bestätigen und den Timer zu starten.

## 8.6 Kindersicherung

#### Menü Sperren:

Stellen Sie den Menüpunkt auf "An", um die Einstellungsmenüs mit einer Passwortabfrage zu belegen.

#### Programme Sperren:

Stellen Sie den Menüpunkt auf "An", um die Sender die mit einer Blockierung markiert wurden mit einer

Passwortabfrage zu belegen.

#### Neues Passwort:

Hier können Sie ein neues Passwort mit den Zahlentasten eingeben.

Passwort bestätigen:

Nach Eingabe des neuen Passworts wird das Bestätigungsfeld freigeschaltet. Geben Sie das neue Passwort erneuet ein. Ein Textfeld erscheint zur Bestätigung.

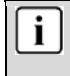

Bitte beachten Sie:

Das Standart Passwort lautet: "0000"

Das Master Passwort lautet "2580"

## 8.7 OSD Einstellungen

Einblenddauert: Hier stellen Sie ein, wie lange die Menüeinblendung erscheinen soll. Dauer: 1-10 Sekunden.

Transparenz: Hier können Sie den Transparenzwert der Menüoberfläche auswählen. 10%, 20%, 30%, 40% und "Aus".

Animationen: Stellt ein, ob die Menüführung grafisch animiert werden soll.

## 8.8 Favorit

Hier haben Sie die Möglichkeit die Favoritenliste einzeln zu benennen.

Wählen Sie eine Favoritenliste aus und drücken Sie "Ok".

Mit " $\mathbf{O}\mathbf{k}$ " geben Sie über die Angezeigt Tastatur den neuen Namen ein.

Drücken Sie "**Rot**" um die vorhandenen Buchstaben zu löschen.

Um zwischen Groß-/Kleinschreibung zu wechseln drücken Sie "Gelb".

Zum speichern "Blau" drücken.

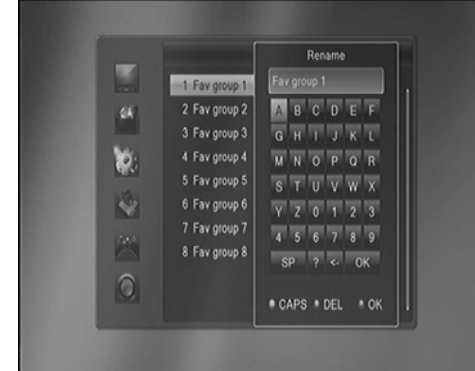

## 8.9 Erweiterte Einstellungen

Kanalspieltyp

Tonsignalanlage

Auto Stanby

# 9 Einstellungen

## 9.1 Informationen

In diesem Menüpunkt befinden sich Informationen wie Seriennummer, Softwareversion und Hardwareversion.vom Dyon Predator.

## 9.2 Werkseinstellung

Wählen Sie diesen Punkt an und wählen Sie bei der Abfrage "Ja", um den Dyon Predator in den Auslieferungszustand zu versetzten.

## 9.3 CI/CI+ Modul Einstellungen

In diesem Menüpunkt wird Ihnen das sehen bestimmter Informationen und das ändern verschiedener Einstellungen ermöglicht.

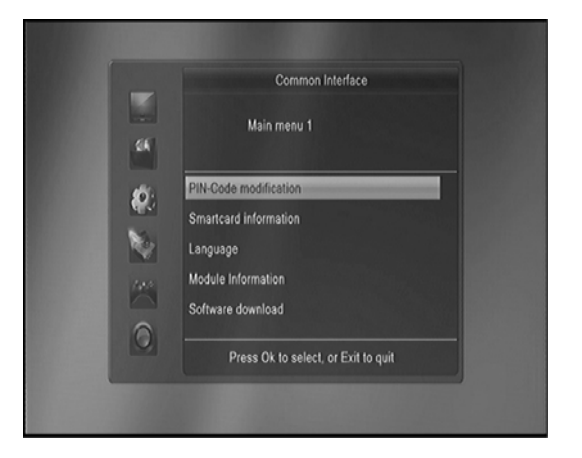

#### 9.3.1 CAM Modul

Um Verschlüsselte Kostenpflichtige Programme sich anzeigen zu lassen, benötigen Sie ein CAM Modul mit dazugehöriger Abo Karte der jeweiligen Anbieter.

Alle CAM Module die dem CI und CI+ Standards entsprechend werden unterstützt.

#### CI+ Modul Authentifizierung

Wenn Sie ein CI+ Modul einlegen, wird Ihnen das Fenster auf der Rechten Seite angezeigt. Warten Sie bitte bis das nächste Info Fenster erscheint Dies bestätigt, das das Modul nun einsatzbereit ist. Nun können Sie die Sender entschlüsseln.

Bitte beachten Sie, das wenn Sie das Modul wechseln oder zum ersten mal in das Gerät einsetzten, die Authentifizierung eine weile dauern kann. Bitte warten Sie geduldig.

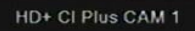

Matching with CI+ receiver in progress. This process may take several minutes. (Message 19

## 9.4 Firmware aktualisieren

Hier haben Sie die Möglichkeit eine aktuelle Firmware aufzuspielen, sowie vorhandene Senderlisten auf einen USB Speicher zu sichern.

#### 9.4.1 Firmware aktualisieren

Spielen Sie die jeweiligen Update Dateien auf einen USB Stick und wählen Sie bei Aufgabe " Upgrade" aus. Gehen Sie auf "Start" und drücken **Ok** um die Aktualisierung durchzuführen.

#### 9.4.2 Senderliste auf USB sichern

Um eine bearbeitete Senderliste zu abzuspeichern auf einen USB Stick wählen Sie bei Aufgabe "Save" aus. Beim Punkt "Modus" wählen Sie bitte "**Userdb**" aus. Gehen Sie auf "Start" und drücken **Ok** um Ihre Senderliste auf USB abzuspeichern.

Zum aufspielen der Senderliste stellen sie bei Aufgabe "**Upgrade**" ein und bei "Modus" den Punkt "**Userdb**". Gehen Sie auf Start und drücken **Ok**. Die Senderlisten Datei wird aufgespielt.

## 9.5 USB Media Player

Öffnet den USB Medienplayer.

## 9.6 USB Gerät sicher entfernen

Mit dieser Funktion trennen Sie die Stromversorgung bevor Sie den USB Speicher entfernen.

# 10 Spiele

Sieh haben die Möglichkeit zwei verschiedene Spiele auf dem Dyon Predator zu spielen.

## Othello und Sudoku

# 11 Aufnahme Einstellungen (REC)

## 11.1 PVR Speicher Einstellungen

Drücken Sie CH ./- um den gewünschten USB Speicher auszuwählen.

Drücken Sie Vol (/) um bei dem ausgewählten USB Speicher die Partition auszuwählen.

Drücken Sie "Gelb" um die ausgewählte Partition auf dem gewünschten USB Speicher zu formatieren.

Drücken Sie "Blau" zum öffnen des Einrichtungsfensters für die ausgewählte Partition.

Sie haben drei Möglichkeiten die Partition einzurichten: Record; Timeshift und REC & TMS

 
 Record:
 Die Partition wird nur für Aufnahmen benutzt.

 Timeshift:
 Die Partition wird nur für Timeshiftaufnahmen benutzt.

 REC&TMS:
 Die Partition wird für beide Aufnahmearten benutzt.

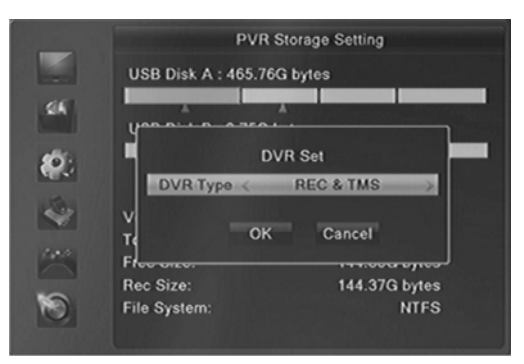

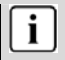

Bitte beachten Sie:

Es werden zwei Pfeil Symbole unter der/den Partitionen angezeigt. Roter Pfeil steht für normale Aufnahmen Grüner Pfeil steht für Timeshiftaufnahmen

## 11.2 PVR Einstellungen

Die PVR-Einstellungen enthalten relevante Optionen für die Aufnahme oder Time-Shift-Funktion. Diese sind Timeshift, Jump, Timeshift zu erfassen und anzuzeigen des REC-Symbols.

#### 1. Timeshift

Stellen Sie Timeshift auf "On" um die Funktion nutzen zu können.
Beachte:Steht Time Shift auf "On" werden maximal 20Gbyte verwendet.
2. Jump
Hier stellen Sie die Sprung Zeit ein.
3. Timeshift Aufnahme
Wählen Sie "On" um die aufgenommenen Timeshiftaufnahmen zu Aufnahmeliste hinzuzufügen.
4. Aufnahmesymbol

Stellen Sie ein ob das Aufnahmesymbol "Immer" oder nur eine bestimmte Zeit angezeigt werden soll.

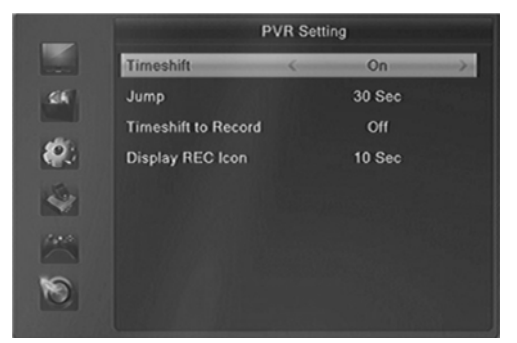

# 12 Aufnahme & MedienPlayer

## 12.1 Aufnahme & Timeshift

#### 12.1.1 Aufnahme

Sie haben die Möglichkeit während der Aufnahme einen anderen Sendern, der im gleichen Transponder Packet gesendet wird, aufzurufen. Sie können zwei unverschlüsselte Sender im gleichen Transponder Packet zur gleichen Zeit aufnehmen. Weitere Funktionen während der Aufnahme:

#### 1. Aufnahme Starten

Drücken Sie "•" Taste um eine Aufnahme zu starten während Sie das Programm anschauen.
 Wenn Sie den Timer eingestellt haben stellen Zeit Aufnahme auf "On" on startet das Gerät automatis.

2) Wenn Sie den Timer eingestellt haben stellen Zeit Aufnahme auf "On" so startet das Gerät automatisch die aufnahme zu der angegebenen Zeit.

### 2. Aufnahme stoppen

1) Drücken Sie "■" Taste um eine Aufnahme zu stoppen. Drücken Sie nicht die "■" Taste wird solange aufgenommen bis die angegebene Aufnahme dauert erreicht ist.

2) Wenn Sie den Timer eingestellt haben, wird die Aufnahme automatisch zur angegebenen Stopp Zeit beendet.

3) Ist der USB Speicher voll, stoppt die Aufnahme automatisch.

### 3. Während einer Aufnahme ein anderes Programm sehen

Während der Aufnahme können Sie nur ein Programm im gleichen Tranpsponder Packet sehen.

#### 4. Weitere Funktionen während einer Aufnahme

Drücken Sie während der Aufnahme die "INFO" Taste um sich Informationen des aktuellen Senders anzuzeigen. Drücken Sie die "DVR INFO" Taste um die Aufnahme Zeit anzuzeigen.

Drücken Sie erneut "**DVR INFO**" um sich alte Aufnahmedateien anzeigen zu lassen. Drücken Sie die "●" Taste um die Aufnahmedauer einzustellen. Drücken Sie die "II" Taste um das Programm zu pausieren. Drücken Sie "▶" um fortzufahren. Drücken Sie ◀◀/▶▶ zum schnellen vor- und zurückspulen im Abspiel Modus.

### 12.1.2 Timeshift

Timeshift ermöglicht Ihnen das pausieren einer Live Sendung um zu einem späteren gewünschten Zeitpunkt diese fortzusetzten.

Bevor Sie die Time Shift Funktion nutzen können müssen Sie ins Menü

"Rec Einstellung"->"PVR Einstellung" und den Unterpunkt "Timeshift auf "On" stellen. Time Shift wird die aufnahme, sobald Sie einen Sender schauen, starten. Wenn sich das Gerät im Time Shift Modus befindet, drücken Sie "DVR INFO" Taste um Time Shift Informationen aufzurufen. Drücken Sie "I]" um das laufende Programm anzuhalten. Drücken Sie "●" um das angehaltene Programm fortzuführen. Drücken Sie "●" um vor oder zurück zu spulen. Drücken Sie "GELB" um an einem bestimmten Zeitpunkt eine "Marke" zu setzten und "Blau" um an diesen jeweiligen Zeitpunkt zu springen.

#### 12.1.3 Aufnahme Liste

Drücken Sie "**DVR INFO**" um direkt in die Aufnahme Liste zu gelangen. Drücken Sie "**CH+/CH-**" zur Auswahl der PVR Datei die abgespielt werden soll. Drücken Sie "**Ok**" zum abspielen. Sie können während einer Aufnahme eine andere Aufnahme anschauen.

### 12.2 MedienPlayer

Drücken Sie die USB Taste um den MedienPlayer zu öffnen.

Der MedienPlayer ist in vier Rubriken aufgeteilt die Sie mit Vol+/Vol- wechseln:

#### Aufnahmen - Musik - Bilder - Video

In den einzelnen Rubriken werden Ihnen nur die jeweiligen Dateien angezeigt die dazugehörig sind.

#### 12.2.1 Aufnahmen

| CH+/- | Auswahl im Menü oder springen zur                |
|-------|--------------------------------------------------|
|       | nächsten/vorherigen Datei.                       |
| Ok    | Abspielen einer Datei oder öffnen eines Ordners. |
| Rot   | Umbenennen der angewählten Datei.                |
| Grün  | Sperrt die ausgewählte Datei.                    |
| Gelb  | Löscht die ausgewählte Datei.                    |
| Exit  | Wechselt in den vorherigen Ordner.               |
|       |                                                  |

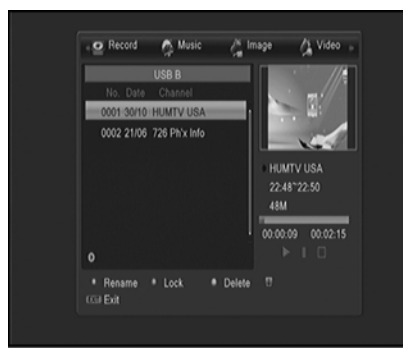

#### 12.2.2 Musik

| CH+/- | Auswahl im Menü oder springen zur<br>nächsten/vorherigen Datei.  |
|-------|------------------------------------------------------------------|
| Ok    | Abspielen einer Datei oder öffnen eines Ordners.                 |
| Rot   | Öffnet die Playlist der Musik Dateien.                           |
| Grün  | Fügt die ausgewählte Datei in die Playlist hinzu.                |
| Gelb  | Fügt alle Dateien im Ordner zur Playlist hinzu.                  |
| Blau  | Bearbeiten:                                                      |
|       | Umbenennen/Löschen/Kopieren/Neuer Ordner                         |
| SWAP  | Wechselt auf den anderen USB Port                                |
| DVR   | Sortiert die Dateien nach Name, Größe usw.                       |
| A-B   | Wiederholungsmodus Einzeln/Ordner/Ordner<br>zufällig wiedergeben |
| Exit  | Wechselt in den vorherigen Ordner.                               |

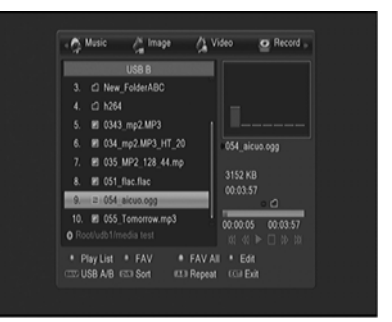

#### 12.2.3 Bilder

| CH+/- | Auswahl im Menü oder springen zur                 |
|-------|---------------------------------------------------|
|       | nächsten/vorherigen Datei.                        |
| Ok    | Abspielen einer Datei oder öffnen eines Ordners.  |
| Rot   | Öffnet die Playlist der Musik Dateien.            |
| Grün  | Fügt die ausgewählte Datei in die Playlist hinzu. |
| Gelb  | Fügt alle Dateien im Ordner zur Playlist hinzu.   |
| Blau  | Bearbeiten:                                       |
|       | Umbenennen/Löschen/Kopieren/Neuer Ordner          |
| SWAP  | Wechselt auf den anderen USB Port                 |
| DVR   | Sortiert die Dateien nach Name, Größe usw.        |
| A-B   | Optionsmenü für eine Slide Show.                  |
| тхт   | Zeigt alle Bilder in einer kleinen Übersicht an.  |
| Exit  | Wechselt in den vorherigen Ordner.                |

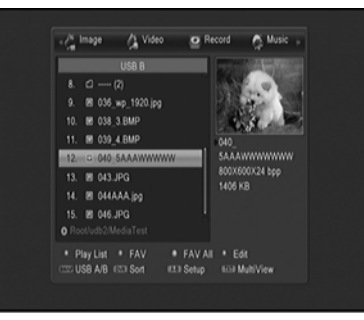

### 12.2.4 Video

| CH+/- | Auswahl im Menü oder springen zur               |
|-------|-------------------------------------------------|
|       | nächsten/vorherigen Datei.                      |
| 01-   | Abarialan airar Datai adar öffnan airan Ordnara |
| UK    | Abspielen einer Datei oder ohnen eines Ordners. |
| Blau  | Bearbeiten:                                     |
|       | Umbenennen/Löschen/Kopieren/Neuer Ordner        |
| SWAP  | Wechselt auf den anderen USB Port               |
| DVR   | Sortiert die Dateien nach Name. Größe usw       |
| E ula | Wesheelt is des verberiges Ordser               |
| EXIT  | wechselt in den vorhengen Ordner.               |
|       |                                                 |

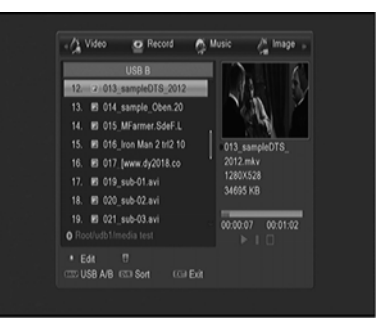

# **13 Allgemein Funktionen**

## 13.1 Sender Liste

Drücken Sie die "**Ok**" Taste um sich die Senderliste anzeigen zu lassen.

Mit den Tasten **Vol+/Vol-** wechseln Sie zwischen den Favoritenlisten und der allgemeinen Senderliste.

Mit den Tasten CH+/CH- wählen Sie ein Programm aus. Mit "Ok" bestätigen Sie Ihre Programmauswahl.

 ROT: Öffnet das Programmsuchfenster
 GELB: Zeigt nur bestimmte Arten von Sendern an: HD Sender, Verschlüsselte usw.
 Grün: Sortiert die Sender nach Alphabet

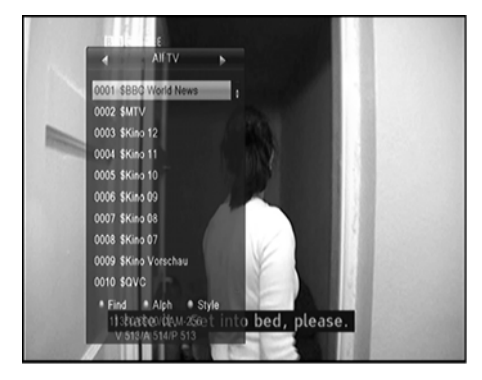

### **OPTIONSKANÄLE (Mutlifeed)**

Verfügt ein Programm über Optionskanäle, drücken sie die "GRÜN" Taste" auf der Fernbedienung, um das Auswahlfenster zu öffnen. Wählen Sie mit den Pfeiltasten Auf/Ab den gewünschten Optionskanal aus und bestätigen Sie mit OK.

## 13.2 Favoriten Liste

Haben Sie eine oder mehrere Favoriten Listen angelegt, so können Sie ein Auswahlfenster mit der "Fav" Taste sich anzeigen lassen.

Drücken Sie "**CH+/CH-**" um eine Favoriten Liste auszuwählen. Bestätigen Sie dies mit "**Ok**".

Drücken Sie "CH+/CH-" um das gewünschte Programm auszuwählen. Drücken Sie "Ok" um den Sender anzuzeigen.

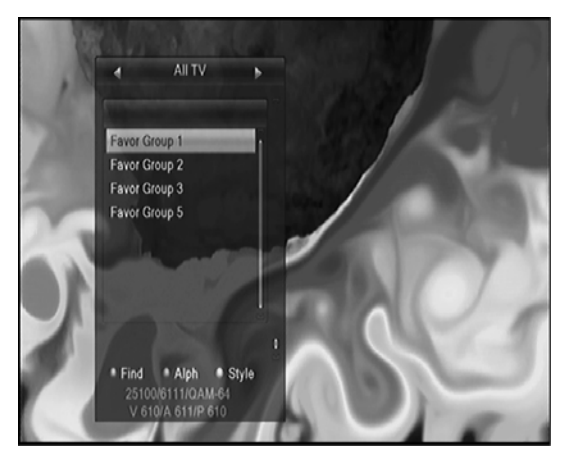

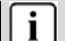

Bitte beachten Sie: Haben Sie eine Favoriten Liste ausgewählt, so können Sie mit CH+/CH- nur die Kanäle innerhalb der Liste umschalten. Drücken Sie "Ok" um die Favoriten Liste aufzurufen und wählen Sie mit Vol+/Voleine andere ggf. Alle Sender aus

## 13.3 EPG (Elektronische Programmzeitschrift)

EPG ist eine elektronische Programmzeitschrift, welche die Programme der Kanäle für die kommenden 7 Tage aufführt.

Drücken Sie **EPG** auf der Fernbedienung, um die Funktion aufzurufen. Mit -/- wählen Sie den gewünschten Kanal.

Drücken Sie **ROT** um die Funktionsleiste zu öffnen. Mit den Tasten **Vol+/Vol**- wählen Sie die Funktion in der Leiste aus. Mit **Ok** führen Sie die Funktion aus.

- Springt zu EPG der aktuellen Zeit.
- geht in der Übersicht eine Stunde zurück
- geht in der Übersicht eine Stunde vor
- ↔ geht in der Übersicht zwei Stunden zurück
- » geht in der Übersicht zwei Stunden vor
- He geht in der Übersicht einen Tag zurück
- geht in der Übersicht einen Tag vor

Drücken Sie **GRÜN** um das Timer Einstellungsmenü zu öffnen. Nach den Einstellungen drücken Sie "**Ok**" um die Daten in die Timer Liste zu übertragen.

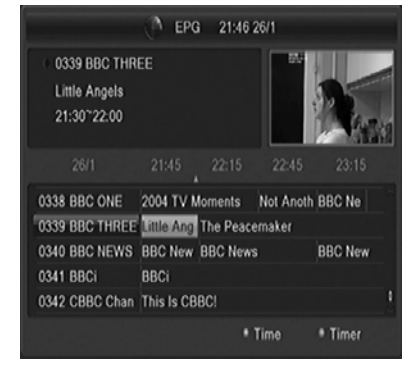

Mit **OK** fügen Sie das gewählte Programm der Planungsliste hinzu. Das Gerät schaltet zum entsprechenden Zeitpunkt automatisch zu diesem Programm um. Mit **INFO** öffnen Sie im EPG-Modus das Planungsmenü.

## 13.4 Teletext

Teletext ist ein Rundfunk Informationssystem der einzelnen Sender in welchem man wie in einer Zeitung nachschlagen kann. Es bietet zudem noch Untertitel für Zuschauer mit schlechtem Hörvermögen oder die der gesprochen Sprache nicht mächtig sind an. (Kabelanschluss, Satellitenkanäle, etc.)

1. Drücken Sie die TXT Taste.

2. Drücken Sie CH - / - um eine Seite vor oder zurück zu blättern.

3. Drücken Sie die Numern-Tasten um eine Seite direkt anzuwählen.

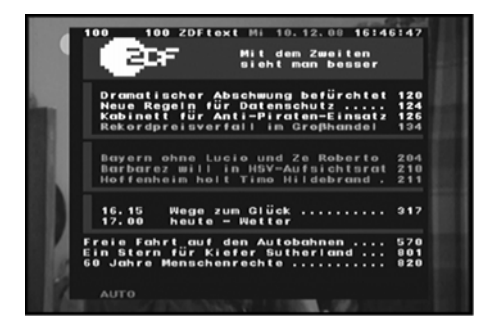

## 13.5 Programm Informationen

Sie können sich bestimmte Informationen zu dem Aktuellen Sender aufrufen.

Drücken Sie die INFO Taste für Name des Senders, Platznummer, Akutelle Sendung, darauf folgende Sendung, Uhrzeit und Datum.

Drücken Sie die Taste erneut um sich Detailinformationen anzeigen zu lassen.

## 13.6 Audio Spur ändern

Um bei einem Sender die Audiospur zu ändern gehen Sie wie folgt vor:

- 1. Drücken Sie die "Audio" Taste.
- 2. Wählen Sie die Audiosprache mit CH+/CH- aus und bestätigen Sie mit "Ok"
- 3. Wählen Sie den Audiomodus (Stereo, Links, Rechts) mit Vol+/Vol-.
- 4. Mit "Exit" verlassen Sie das Menü"

### 13.7 Untertitel einrichten

Falls verfügbar können Sie sich einen Untertitel in verschiedenen Sprachen anzeigen lassen.

- 1. Drücken Sie die "SUB" Taste.
- Wählen Sie eine Sprache f
  ür den Untertitel aus und best
  ätigen Sie dies mit "Ok". Der Untertitel wird Ihnen in der ausgew
  ählten Sprache angezeigt.

## 13.8 Zoom Funktion

Sie haben die Möglichkeit das Bild in verschiedenen Stufen zu vergrößern.

2Fache-, 4Fache-, 6Fache-, 8Fache-, 12Fache- und 16Fache Vergrößerung.

- 1. Drücken Sie die "**Zoom**" Taste.
- 2. Mit den Tasten CH+/CH-/VOL+/VOL- können Sie den Vergrößerten Abschnitt bewegen.
- 3. Drücken Sie die "Exit" Taste zum verlassen des Zoom Modus.

## 14 Glossar

| DVB          | Digital Video Broadcast (Digitale Video Übertragung)                             |
|--------------|----------------------------------------------------------------------------------|
| EPG          | Elektronische Programmzeitschrift                                                |
| RF-Anschluss | Koaxialanschluss für Antennenkabel.                                              |
| FTA          | Free to Air-Dienste (frei empfangbar). Diese Kanäle können ohne Decoder          |
|              | empfangen werden.                                                                |
| S/PDIF       | Sony/Philips Digitales Interface Format für den Digitalen Tonausgang.            |
| Mute         | Taste auf der Fernbedienung, mit welcher der Ton vorübergehend                   |
|              | stummgeschaltet wird.                                                            |
| OSD          | On-Screen Display; Bildschirmmenü zur Steuerung der Funktionen.                  |
| Symbol Rate  | Geschwindigkeit der Dititalen Datentransferierung                                |
| Receiver     | Empfänger, der Signale von der Antenne in Video- und Audiosignale umwandelt.     |
| SCART        | 21-poliger Anschluss für Satellitenempfänger und Fernseher.                      |
| Transponder  | Satellitenfrequenz. Mehrere Digitalkanäle können gleichzeitig auf einem          |
|              | Transponder übertragen werden.                                                   |
| VCR          | Abkürzung für Videokassettenrekorder.                                            |
| HDMI         | High Definition Multimedia Interface. Anschluss zur Übertragung von Bild und Ton |
|              | in HD-Qualität.                                                                  |
| Koaxial      | Digitaler Audioausgang zum Anschluss an einem Audioverstärker.                   |

# 15 Störungserkennung

Bei Problemen mit diesem Gerät oder seiner Installation sehen Sie sich bitte noch einmal genau den entsprechenden Abschnitt in dieser Bedienungsanleitung an und lesen Sie Einzelheiten in der nachstehenden Tabelle.

| Problem                 | Mögliche Ursache                             | Lösungsvorschlag                  |
|-------------------------|----------------------------------------------|-----------------------------------|
| Kein Bild               | Netzstecker nicht in der Steckdose.          | Stecken Sie den Netzstecker in    |
|                         |                                              | die Steckdose.                    |
|                         |                                              |                                   |
|                         | Gerät ist nicht eingeschaltet.               | Schalten Sie das Gerät ein.       |
| Anzeige "Kein Signal"   | DVB-C-Kabel ist nicht angeschlossen.         | Schließen Sie das DVB-C-Kabel     |
|                         | -                                            | an.                               |
|                         | Falsche Einstellung.                         | Stellen Sie die Parameter korrekt |
|                         |                                              | ein.                              |
| Kein Ton                | Audiokabel nicht oder nicht korrekt          | Schließen Sie das Audiokabel      |
|                         | angeschlossen.                               | korrekt an.                       |
|                         | Ton ist stummgeschaltet.                     | Stellen Sie die Lautstärke ein.   |
|                         | Falscher Soundtrack gewählt.                 | Wählen Sie einen anderen          |
|                         |                                              | Soundtrack.                       |
| Ton, jedoch kein Bild   | AV-Kabel nicht oder nicht korrekt            | Schließen Sie das AV-Kabel        |
|                         | angeschlossen                                | korrekt an.                       |
|                         | Dies ist ein Radiokanal.                     | Drücken Sie TV/RADIO zum          |
|                         |                                              | Umschalten in den TV-Modus.       |
| Kanal kann nicht        | Kanal ist verschlüsselt.                     | Wählen Sie einen alternativen     |
| gesehen werden          |                                              | Kanal.                            |
|                         |                                              | Legen Sie ein CAM Modul mit       |
|                         |                                              | entsprechender Karte ein.         |
| Kanalsperrcode          |                                              | Geben Sie das Master Passwort     |
| vergessen               |                                              | ein!                              |
| Fernbedienung           | Gerät ist ausgeschaltet.                     | Stecken Sie den Netzstecker in    |
| funktioniert nicht      |                                              | die Steckdose und schalten Sie    |
|                         |                                              | das Gerät ein.                    |
|                         | Fernbedienung ist nicht auf den Sensor       | Richten Sie die Fernbedienung     |
|                         | ausgerichtet.                                | auf die Frontblende des Geräts    |
|                         | Franklands ist sight in fasies Oight         | aus.                              |
|                         | Frontblende ist nicht in freier Sicht.       | Entternen Sie Beninderungen.      |
|                         | eingesetzt.                                  | Oberpruten Sie die Polarität.     |
|                         | Batterien der Fernbedienung erschöpft.       | Tauschen Sie die Batterien der    |
|                         | 0 1                                          | Fernbedienung aus.                |
| Bild bleibt stehen oder | Das Signal ist zu schwach.                   | Verstärken Sie das Signal.        |
| Mosaik                  | TV Kabel ist nicht abgeschirmt               | Benutzen Sie ein abgeschirmtes    |
|                         | C C                                          | TV Kabel                          |
| Sender Fehlen in der    | Manchmal ändert der Anbieter die             | Bitte führen Sie einen            |
| Vorinstallierten        | Frequenzen der Sender. Wir veruschen die     | Automatischen Suchlauf durch      |
| Senderliste             | Vorinstallierte Senderliste aktuell zu halen | oder einen Manuellen falls Sie    |
|                         |                                              | die Freuquenz wissen              |

Hersteller Axdia International GmbH Formerweg 9 D-47877 Willich (Germany) Tel: +49(0) 2154 / 8826-0 Fax: +49(0) 2154 / 8826-100 Web: www.dyon.eu Support-Hotline: +49 (0)2154 / 8826-101

E-Mail: info@axdia.de

# **16 Spezifikationen**

#### Tuner &

|                 |                                                                  | 111 |
|-----------------|------------------------------------------------------------------|-----|
| No. of Tuners   | QPSK ,8PSK                                                       | D   |
|                 | 950 MHz to 2150 MHz                                              |     |
| Signal Level    | -25 to -65 dBm                                                   |     |
| LNB Power       | 13V/18V/14V/19VOFF, Imax = 400mA                                 |     |
| LNB Tone Switch | 22KHz+/-2KHz, 0.6Vpp+/-0.2V                                      |     |
| DiSEqC Control  | Version DiSEq C 1.0/1.1/1.2/1.3(USALS)Compatible, Tone burst A/B |     |
|                 |                                                                  |     |

#### MPEG

| Transport Stream | MPEG-2 ISO/IEC 13818Transport stream specification                                                                                                  |
|------------------|----------------------------------------------------------------------------------------------------|
| Profile Level    | MPEG1,MPEG-2 MP@ML,H.264, VC1, DV, DivX, and MPEG4                                                                                                  |
| Input Rate       | 80 Mbps for MPEG Transport Stream and 25 Mbps for DV streams                                                                                        |
|                  | 4:3, 16:9                                                                                                    |
| Video            | 576i, 576p, 480i, 480p, 720p50, 720p60, 1080i.1080p                                                                                                 |
| Audio Decoding   | MPEG-2 layer I and II (Music cam),MPEG4 AAC and MPEG4 AAC-HE (AAC+),Dolby Digital (AC-3) with bit rates up to 640 K bits /s, LPCM up to 48 KHz,MP3. |
| Audio Mode       | Single channel/Dual channel/Joint stereo/Stereo                                                                                                    |
| Sampling         | 32, 44.1 and 48 KHz                                                                                                    |
| Derver Ormula    |                                                                                                    |

#### Power Supply

|           | AC 90 ~240V, 50/60Hz        |
|-----------|-----------------------------|
|           | Max. 18 W                   |
| Sicherung | Separate interne Sicherung. |

### Physische Spezifikationen

| Gewicht (Netto)     | über 2.5kg        |
|---------------------|-------------------|
| Betriebs Temperatur | 0C° to + 40C°     |
| Lager Temperatur    | -40C° to $+65$ C° |

\* Änderung der Spezifikationen vorbehalten.

## Konformitätserklärung

Wir erklären, dass dieses Produkt den Anforderungen nachstehender Normen und Richtlinien entspricht:

Europäische Richtlinie 2004/108/EC EN 55013: 2001 +A1:2003 +A2:2006, EN 55020 :2007 (EN 61000-3-2:2006, EN 61000-3-3:1995+A1+A2)

Europäische Richtlinie 2006/95/EC EN 60065:2002 +A1:2006 +A11:2008

Europäische Richtlinie 2009/125/EC + Regelung der Kommission 107/2009

Willich, 17.09.2010 Axdia International GmbH

# 17 Garantiebedingungen

Die nachstehenden Bedingungen beinhalten die Voraussetzungen und den Umfang unserer Garantieleistungen und lassen unsere gesetzlichen und vertraglichen Gewährleistungsverpflichtungen unberührt.

# Für unsere Produkte leisten wir Garantie gemäß nachfolgenden Bedingungen:

 Wir geben 24 Monate-Gewährleistung für DYON-Produkte. Innerhalb von 12 Monaten ab Kaufdatum beheben wir unentgeltlich nach Massgabe der folgenden Garantiebedingungen Schäden oder Mängel am Produkt. Bei einem Mangel oder Defekt, der später als 12 Monate nach dem Kaufdatum festgestellt wird, muß für eine Garantiereparatur ein Fabrikationsfehler nachweislich vorliegen.

Die Garantie erstreckt sich nicht auf Batterien und andere Teile, die zu den Verbrauchsgütern zählen, leicht zerbrechliche Teile, wie z.B. Glas oder Kunststoff sowie Defekte aufgrund des normalen Verschleißes. Eine Garantiepflicht wird nicht ausgelöst durch geringfügige Abweichungen von der Soll-Beschaffenheit, die für die Wert- und Gebrauchstauglichkeit des Produkts unerheblich sind, durch Schäden aus chemischen und elektrochemischen Einwirkungen, von Wasser sowie allgemein aus anormalen Bedingungen.

- 2. Die Garantieleistung erfolgt in der Weise, dass mangelhafte Teile nach unserer Wahl unentgeltlich instand gesetzt oder durch einwandfreie Teile ersetzt werden. AXDIA behält sich das Recht auf Austausch gegen ein gleichwertiges Ersatzgerät vor, falls das eingesandte Produkt innerhalb eines angemessenen Zeit- und Kostenrahmens nicht instand gesetzt werden kann. Ebenso kann das Produkt gegen ein anderes gleichwertiges Modell ausgetauscht werden. Instandsetzungen vor Ort können nicht verlangt werden. Ersetzte bzw. getauschte Teile gehen in unser Eigentum über.
- Der Garantieanspruch erlischt, wenn Reparaturen oder Eingriffe von Personen vorgenommen werden, die hierzu von uns nicht ermächtigt sind, oder wenn unsere Produkte mit Ergänzungsoder Zubehörteilen versehen werden, die nicht auf unsere Produkte abgestimmt sind.
- 4. Garantieleistungen bewirken weder eine Verlängerung der Garantiefrist, noch setzen sie eine neue Garantiefrist in Lauf. Die Garantiefrist für eingebaute Ersatzteile endet mit der Garantiefrist für das ganze Produkt.
- 5. Weitergehende und andere Ansprüche, insbesondere solche auf Ersatz außerhalb des Produkts entstandener Schäden sind – soweit eine Haftung nicht zwingend gesetzlich angeordnet ist – ausgeschlossen. Wir haften also nicht für zufällige, indirekte oder sonstige Folgeschäden aller Art, die zu Nutzungseinschränkungen, Datenverlusten, Gewinneinbußen oder Betriebsausfall führen.

## **Geltendmachung eines Garantiefalles**

- Um den Garantieservice in Anspruch zu nehmen, müssen Sie Kontakt mit AXDIA Service-Center über Email, per Fax oder Telefon aufnehmen (Kontaktdaten siehe unten). Ebenso steht Ihnen dafür unser Serviceformular auf unserer Webseite oder auf der Rückseite der Garantiebedienungen zur Verfügung.
- AXDIA Service-Center wird versuchen, Ihr Problem zu diagnostizieren und zu lösen. Wird ein Garantiefall festgestellt, erhalten Sie eine RMA Nummer (Return Material Authorization) und werden gebeten, das Produkt zu AXDIA einzusenden.

## ACHTUNG: AXDIA nimmt nur Sendungen an, die mit einer RMA-Nummer versehen sind.

## Für die Einsendung des Produktes ist folgendes zu beachten:

- 1. Die Sendung ist ausreichend frankiert, versichert und transportgerecht einzusenden. Dem Produkt darf kein Zubehör beigefügt sein (keine Kabel, CD's, Speicherkarten, Handbücher, etc.), wenn nicht von AXDIA Service-Center anders bestimmt.
- 2. Die RMA-Nummer ist sichtbar und lesbar von außen auf der Verpackung zu vermerken.
- 3. Eine Kopie des Kaufbelegs muss als Garantienachweis beigefügt werden.
- 4. Nach Eingang des eingesandten Produkts leistet AXDIA Garantie gemäß Garantiebedienungen und sendet das Produkt frei Haus versichert zurück.

## Außerhalb der Garantie

AXDIA kann einen Serviceanspruch außerhalb der Garantie ablehnen. Willigt AXDIA in einen Service außerhalb der Garantie ein, so werden alle Instandsetzungs- und Transportkosten in Rechnung gestellt. AXDIA nimmt keine Sendungen an, die nicht zuvor von AXDIA durch RMA (Return Material Authorization) genehmigt wurden.

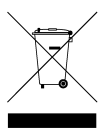